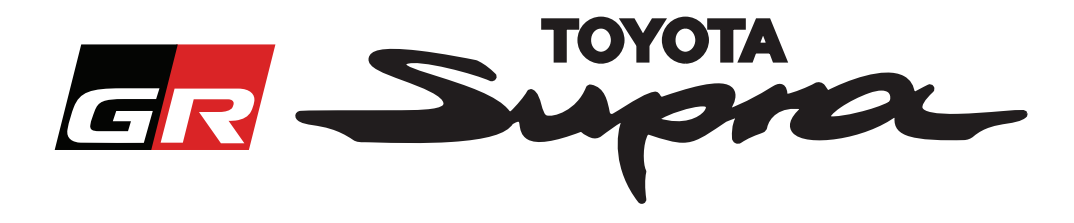

# Anleitung Bestellanfrage zur Kartenaktivierung für Toyota Supra

Diese Anleitung erklärt, wie Sie eine Kartenaktivierung für Ihren Supra bestellen. Halten Sie Ihre VIN bereit, diese ist für diesen Vorgang erforderlich. Sie können Ihre Bestellanfrage zur Kartenaktivierung auf www.supramapactivation.com beginnen.

### So können Sie sich registrieren

Der folgende Bildschirm wird auf www.supramapactivation.com angezeigt:

|                                                                                                    | Wählen Sie Ihre Sprache aus |
|----------------------------------------------------------------------------------------------------|-----------------------------|
| GR Supra                                                                                                    | Q Deutsch +                 |
| Kartenaktivierung für Supra                                                                                                    |                             |
| O Schulungshandbuch Aktivierung herunterladen                                                                                                    |                             |
| Benutzer-ID                                                                                                    |                             |
| Passwort                                                                                                    |                             |
| Passuort vergessen?                                                                                                    |                             |
| ABSENDEN REGISTRIEREN                                                                                                    |                             |
| Nehmen Ste sich bitte einen Moment, um den Rec. Wichen Hinwels zur Erfassung ihrer personenbezogenen Daten zu iese<br>Rechtlichen Hinwels aufrufen | A90                         |
| Haftungsausschluss Kontakt Vechtlicher Hinuels Datenschutzerki                                                                                     | arung                       |
| ۲<br>Klicken Sie, um ein                                                                                                    |                             |
| Konto zu eröffnen                                                                                                    |                             |

Klicken Sie auf "Registrieren", wenn Sie ein neuer Nutzer sind. Andernfalls melden Sie sich einfach mit Ihren Anmeldedaten auf der Website ein.

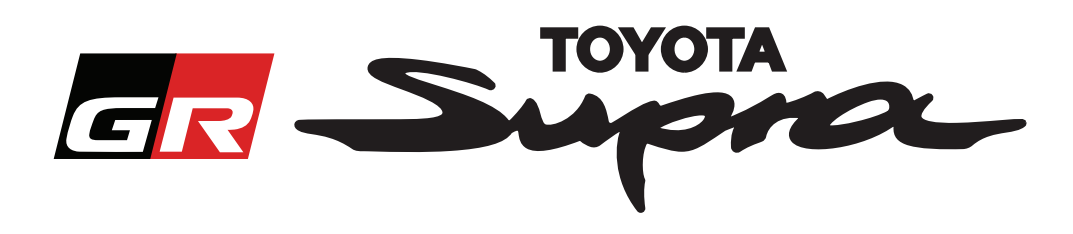

Nachdem Sie auf "Registrieren" geklickt haben, wird der folgende Bildschirm angezeigt. Füllen Sie das Formular nach den folgenden Anweisungen aus:

#### Registrierung

| Um sich zu registrieren, fül             | llen Sie das folgende Formular aus und klicken Sie auf Absenden. |                                                    |
|------------------------------------------|------------------------------------------------------------------|----------------------------------------------------|
| * Name                                   |                                                                  |                                                    |
|                                          |                                                                  |                                                    |
| Firma                                    |                                                                  |                                                    |
|                                          |                                                                  | Es bestehen keine Beschränkungen für               |
| * Benutzer-ID                            |                                                                  | - den Benutzernamen und es erfolgt keine           |
| * Passwort                               |                                                                  | Synchronisierung mit Toyota-Systemen.              |
|                                          |                                                                  |                                                    |
| <ul> <li>Passwort wiederholen</li> </ul> |                                                                  |                                                    |
| * Straße                                 |                                                                  |                                                    |
|                                          |                                                                  |                                                    |
| Straße 2                                 |                                                                  |                                                    |
| ★ Ort                                    |                                                                  |                                                    |
|                                          |                                                                  |                                                    |
| * Postleitzahl                           |                                                                  |                                                    |
| Region                                   |                                                                  |                                                    |
|                                          |                                                                  |                                                    |
| * Land auswählen                         |                                                                  |                                                    |
| . Telefer                                |                                                                  |                                                    |
| * Telefon                                |                                                                  |                                                    |
| ★ E-Mail-Adresse                         |                                                                  |                                                    |
|                                          |                                                                  |                                                    |
| * Bevorzugte Sprache aus                 | wahlen                                                           | Füllen Sie alle                                    |
| Ich habe die Datensch                    | utzerklärung gelesen und stimme ihr zu.                          | erforderlichen Felder aus                          |
|                                          |                                                                  |                                                    |
| ABSENDEN                                 |                                                                  | Aktivieren Sie dieses Kontrollkästchen             |
| *                                        |                                                                  | <ul> <li>um zu bestätigen, dass Sie die</li> </ul> |
|                                          | Klicken Sie, um Ihre                                             | Datenschutzerklärung gelesen haben und             |
|                                          | Registrierung abzuschließen                                      | ihr zustimmen                                      |
|                                          |                                                                  |                                                    |

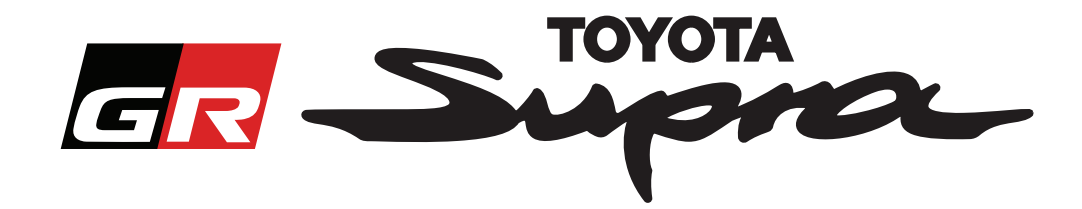

Die folgende Meldung wird angezeigt, wenn Ihre Registrierung erfolgreich war:

### Ihre Registrierung war erfolgreich

Vielen Dank. Ihre Registrierung war erfolgreich. Sie werden nun zur Anmeldeseite weitergeleitet.

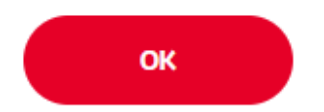

Gleichzeitig erhalten Sie auch eine E-Mail mit der folgenden Mitteilung, die Ihre Registrierung bestätigt:

×

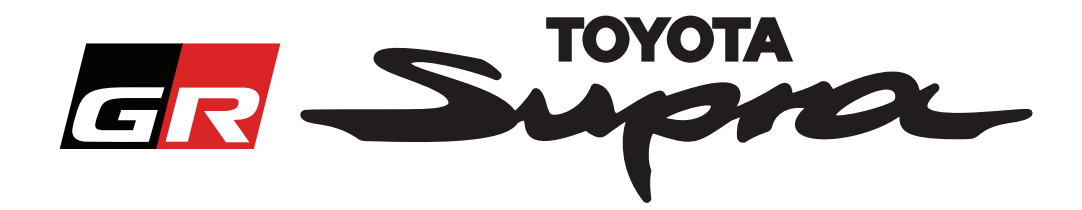

### So bestellen Sie

Wechseln Sie zur Anmeldungsseite: www.supramapactivation.com:

| GR Supra                                                                                                    | Q Deutsch -               |
|----------------------------------------------------------------------------------------------------|---------------------------|
| Kartenaktivierung für Supra                                                                                                    |                           |
| O Schulungshandbuch Aktivierung herunterladen                                                                                                    |                           |
| Benutzer-ID                                                                                                    |                           |
|                                                                                                    |                           |
| Passwort                                                                                                    |                           |
|                                                                                                    |                           |
| Passuort vergessen?                                                                                                    |                           |
|                                                                                                    |                           |
| ABSENDEN REGISTRIEREN                                                                                                    |                           |
|                                                                                                    |                           |
| Nehmen Sie site. bitte einen Moment, um den Rechtlichen Hinwels zur Erfassung, ver personenbezogenen Daten zu lese<br>Rechtlichen Hinwels, unfurfen | A90                       |
|                                                                                                    |                           |
| Haftungsausschluss Kontakt Rechtlicher Hinuels Datenschutzerk                                                                                       | anng                      |
| Klicken Sie, um Gobor                                                                                                    | Sie Ibre Anmeldedaten ein |
| fortzufahren                                                                                                    |                           |
|                                                                                                    |                           |

Beim Benutzername und Passwort wird zwischen Groß- und Kleinbuchstaben unterschieden

Der folgende Bildschirm wird nach einer erfolgreichen Anmeldung angezeigt.

| GR Supro Kartenaktivierung                                                                                                    |                                                                         |
|----------------------------------------------------------------------------------------------------|-------------------------------------------------------------------------|
| Kartenaktivierung für Supra                                                                                                    | Geben Sie Ihre VIN ein.<br>- Um Ihre Bestellung<br>abzuschließen, ist   |
| Dieses Webportal dient nur der Kartenaktivierung.<br>Zur Verlängerung der Kartennutzung lesen Sie bitte "Schulungshandbuch<br>Aktivierung". | die gültige VIN für<br>einen Toyota Supra<br>erforderlich.              |
| • Schulungshandbuch Aktivierung herunterladen (35Mb)                                                                                        | - Bei einer gültigen<br>VIN erscheint ein<br>grünes Häkchen             |
| ~ ×                                                                                                    | Wählen Sie Ihre<br>Teilenummer/<br>Kartenregion aus dem<br>Aufklappmenü |
| FORTFAHREN                                                                                                    | Klicken Sie, um fortzufahren                                            |

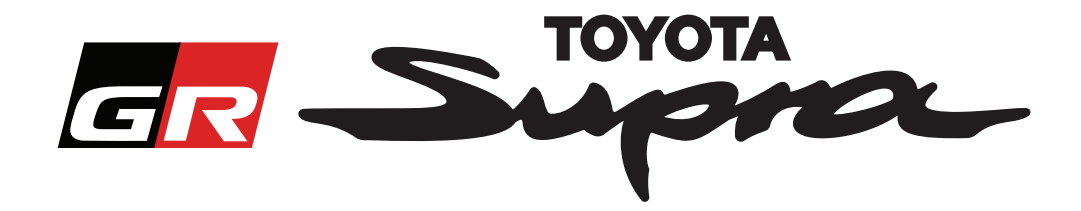

Die folgende Meldung wird angezeigt, wenn bereits früher für die eingegebene VIN eine Anfrage zur Kartenaktivierung gemacht wurde.

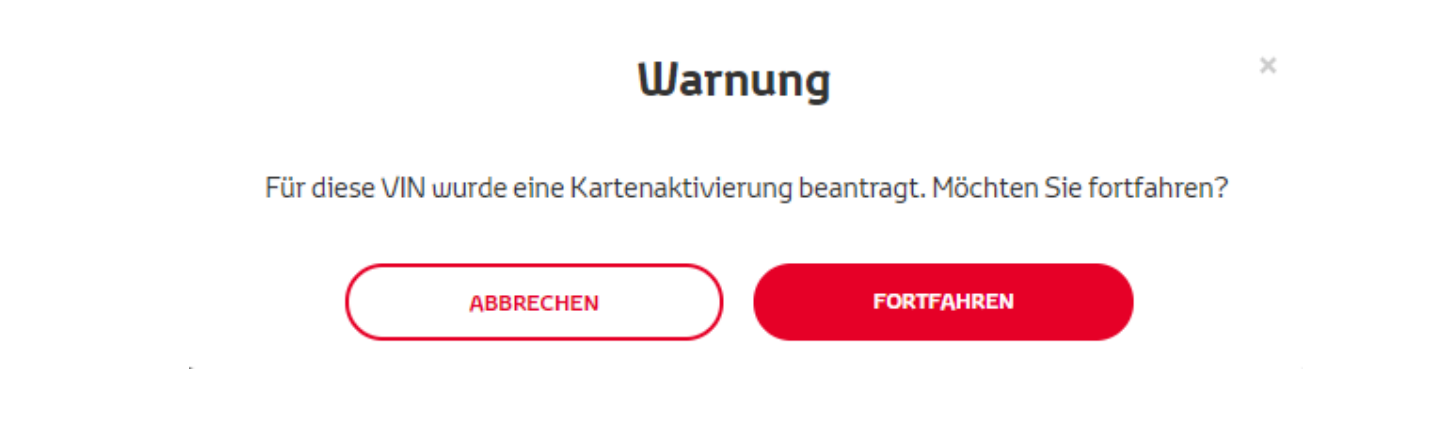

Die folgende Meldung wird angezeigt, wenn Sie eine Teilenummer für eine Region ausgewählt haben, die nicht mit der in Ihrem Profil angegebenen übereinstimmt:

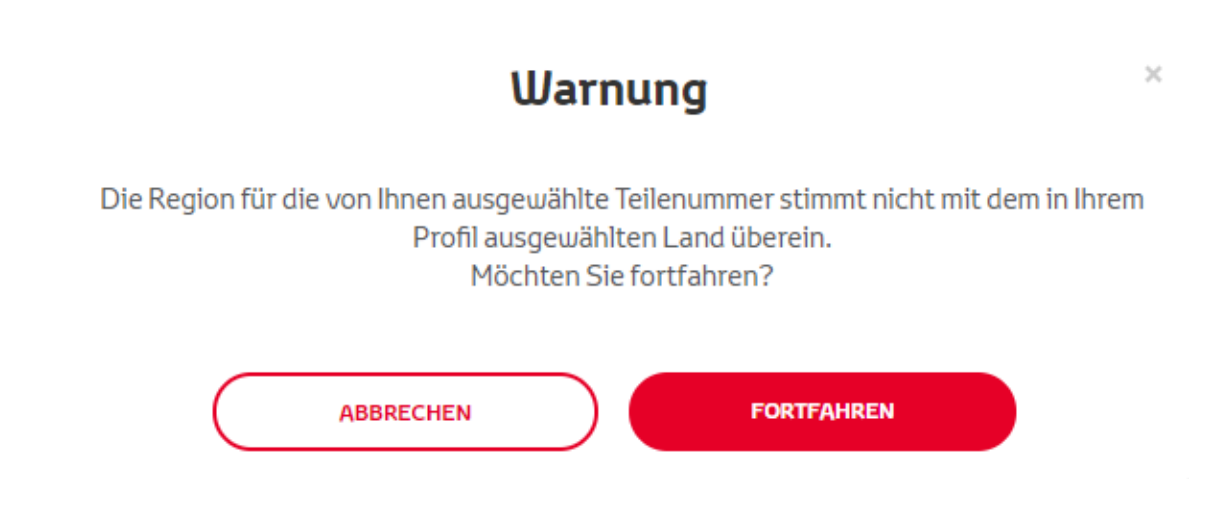

#### HINWEIS:

1. Dies ist eine integrierte Kontrolle, um sicherzustellen, dass Sie die richtige Kartenregion bestellen. Händlern steht es jedoch frei, nach Kundenwunsch eine Kartenregion ihrer Wahl bereitzustellen.

2. Die Kartenaktivierung ist für eine Region kostenlos. Weitere Kartenregionen sind kostenpflichtig.

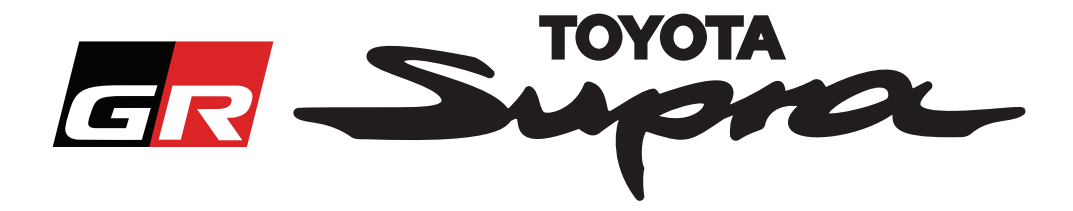

Nachdem Sie auf "Weiter" geklickt haben, wird der folgende Bildschirm angezeigt. Dieser Bildschirm enthält eine Übersicht über Ihre Bestellung:

| GR Supra Kartenaktivierung                                                                                                    |
|----------------------------------------------------------------------------------------------------|
| Kartenaktivierung für Supra                                                                                                    |
| Dieses Webportal dient nur der Kartenaktivierung.<br>Zur Verlängerung der Kartennutzung lesen Sie bitte "Schulungshandbuch<br>Aktivierung". |
| Schulungshandbuch Aktivierung herunterladen (35Mb)                                                                                          |
| VIN:<br>Bestellübersicht Teilenummer:                                                                                                    |
| ZURÜCK BESTELLEN                                                                                                    |
| Klicken Sie, um Ihre<br>Bestellung abzuschließen                                                                                            |

Die folgende Meldung wird angezeigt, wenn Ihre Aktivierungsanfrage erfolgreich war:

## Aktivierung beantragt

Vielen Dank, dass Sie die Supra Kartenaktivierung beantragen. Sie erhalten umgehend eine Bestätigungs-E-Mail mit einem voraussichtlichen Termin, wann Sie mit der Aktivierung der Karte beginnen können.

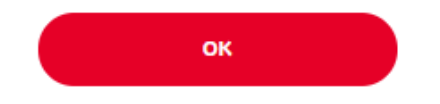

×

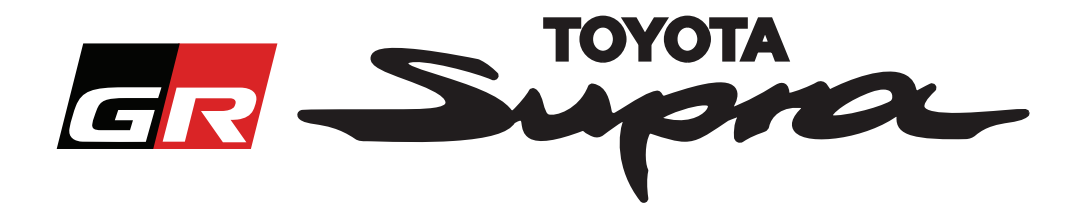

Gleichzeitig erhalten Sie auch eine E-Mail mit der folgenden Mitteilung, die Ihre Bestellung bestätigt. In dieser E-Mail finden Sie außerdem den voraussichtlichen Termin, nach dem Sie die Aktivierung beginnen können:

| Kartenaktivierung für Supra: Bestellübersicht                                                                                                    |  |
|----------------------------------------------------------------------------------------------------|--|
| noreply@toyota-tech.eu                                                                                                    |  |
|                                                                                                    |  |
| Sehr geehrte/r                                                                                                    |  |
| hiermit bestätigen wir den Eingang Ihrer Bestellung für                                                                                                    |  |
| VIN                                                                                                    |  |
| Teilenummer                                                                                                    |  |
| Sie können nach dem 10:45, 2019 03 18 mit der Aktivierung beginnen.                                                                                              |  |
| Wenn Sie Fragen zu Ihrer Bestellung haben, wenden Sie sich bitte an die Technische Hotline Ihres Landes.<br>https://www.toyota-tech.eu/Navigation/Supra/Hotlines |  |
| Mit freundlichem Gruß,                                                                                                    |  |
| Das Team der Supra Kartenaktivierung                                                                                                    |  |
|                                                                                                    |  |

#### INSTALLATIONSANLEITUNG:

Eine schrittweise Anleitung, wie Sie den Kartenaktivierungscode auf dem Supra installieren, finden Sie im Pre Delivery Service (PDS)-Rundschreiben.